Compte rendu de projet : Mise en place d'un serveur contrôleur de domaine AD-DS avec un serveur DNS

- 1. Objectifs du projet
  - Installer et configurer un serveur Windows Server en tant que contrôleur de domaine avec le rôle Active Directory Domain Services.
  - Configurer et associer un serveur DNS pour gérer les résolutions de noms dans le domaine.

## 2. Contexte et importance

L'Active Directory Domain Services est essentiel pour la gestion centralisée des utilisateurs, ordinateurs et ressources du réseau dans une organisation.

- l'authentification et l'autorisation des utilisateurs,
- le contrôle des accès aux ressources,
- l'administration centralisée des politiques de sécurité.

Le serveur DNS est un complément nécessaire, il traduit les noms de domaine en adresses IP et permet la communication au sein du domaine.

- 3. Prérequis techniques
  - Matériel :
    - Un serveur physique ou virtuel dédié (exigences minimales : 4 Go de RAM, 100 Go de stockage).
    - Connexion réseau fiable.
  - Système d'exploitation :
    - Windows Server [version] (ex. : 2019 ou 2022) pour l'installation du contrôleur de domaine et du serveur DNS.
  - Configuration réseau :
    - Adresse IP statique pour le serveur.
    - Nom de domaine interne de l'entreprise.
- 4. Étapes de l'installation et de la configuration
- 1. Préparation du serveur
  - Étape 1 : Installation de Windows Server 2019 et application des mises à jour.
  - Étape 2 : Configuration des paramètres réseau (attribution d'une IP statique).
- 2. Installation du rôle AD-DS
  - Étape 1 : Accéder au Gestionnaire de serveur.
  - Étape 2 : Sélectionner Ajouter des rôles et fonctionnalités.
  - Étape 3 : Choisir Active Directory Domain Services et suivre les instructions pour installer le rôle AD-DS.

- Étape 4 : Promouvoir le serveur en contrôleur de domaine.
  - Créer un nouveau domaine ou ajouter un contrôleur de domaine supplémentaire à un domaine existant.
  - Définir un nom de domaine et spécifier les paramètres de niveau fonctionnel du domaine.
- 3. Installation du rôle DNS
  - Étape 1 : Le rôle DNS est installé par défaut lors de la promotion du serveur en contrôleur de domaine.
  - Étape 2 : Configuration de la zone DNS primaire pour le domaine souhaité.
  - Étape 3 : Validation de la résolution de noms en effectuant des tests de résolution pour s'assurer que les enregistrements DNS sont créés correctement.
- 4. Validation et vérification de l'installation
  - Étape 1 : Utiliser Dcdiag pour diagnostiquer et vérifier le bon fonctionnement du contrôleur de domaine.
  - Étape 2 : Tester la résolution de noms DNS avec la commande nslookup et vérifier les enregistrements SRV pour le domaine.
  - Étape 3 : Créer des utilisateurs de test pour valider l'intégrité et la fonctionnalité de l'AD.
- 5. Résultats obtenus
  - Le contrôleur de domaine AD-DS a été installé et configuré correctement, avec le rôle DNS associé.
  - Les tests de résolution DNS et d'authentification AD sont fonctionnels, la configuration est correcte.